## SEP CONFERENCES 13<sup>a</sup> febrero y 14 de

Comenzando enero 27- febrero 6

dicho sistema se les hará disponible a fin de fijarse una cita con el maestro(s) de su(s)

hijo.(s)

Instrucciones de paso a paso para el padre / guardiana

ONLINE SCHEDULER™ (Ordenador electrónico de internet)

## Paso a paso instrucciones

1. Visite la pagina de bienvenida de la escuela www.schools.graniteschools.org/taylorsville y escoja El icono "Parent."

a. Haga clic en "Online Scheduler"

b. Haga clic en el logo "Online Schedule" en el lado derecho de la página.

2. Desde el "Online Scheduler"...

a. Escoja la escuela del estudiante de la lista que baja y haga clic.

b. Ponga la contraseña de la escuela "tiger"

c. Ponga la identificación estudiantil (student ID). Si no se sabe, se le recomiende que usted utilice el botón, "LOOKUP STUDENT ID".

d. Verifique la fecha de nacimiento de su estudiante. (si el sistema no lo acepta, pongase en contacto con la escuela a fin de verificar si los registros o archivos nuestros son correctos.)

e. Escoja el maestro/la maestro con quien le gustaría juntarse.

f. Si Ud. tiene más de un(a) estudiante en la escuela, podra ver los horarios de los maestros a la vez si escoge "YES" a la pregunta "Do you want to schedule conferences for another student?" Si Ud. tiene solo un(a) estudiante, conteste "No" a esa

pregunta.

g. Ahora Ud. debe ver las horas disponibles.

h. Escoje la hora preferida para cada maestro.

i. Ponga su correo electrónico si le gustaría un recordatorio de la cita.

j. Imprimir el horario de la conferencia

k. Apunte el número de confirmación. Lo necesitara para cancelar

o cambiar la cita.

No tiene un computer dora? No problem!

- 1. Funcionar en su telefono.
- 2. Vaya a la oficina nos tenenos un computadora y usa aqui en la escuela

\*\*Se Cierra la ventana de cita febrero 6\*\*